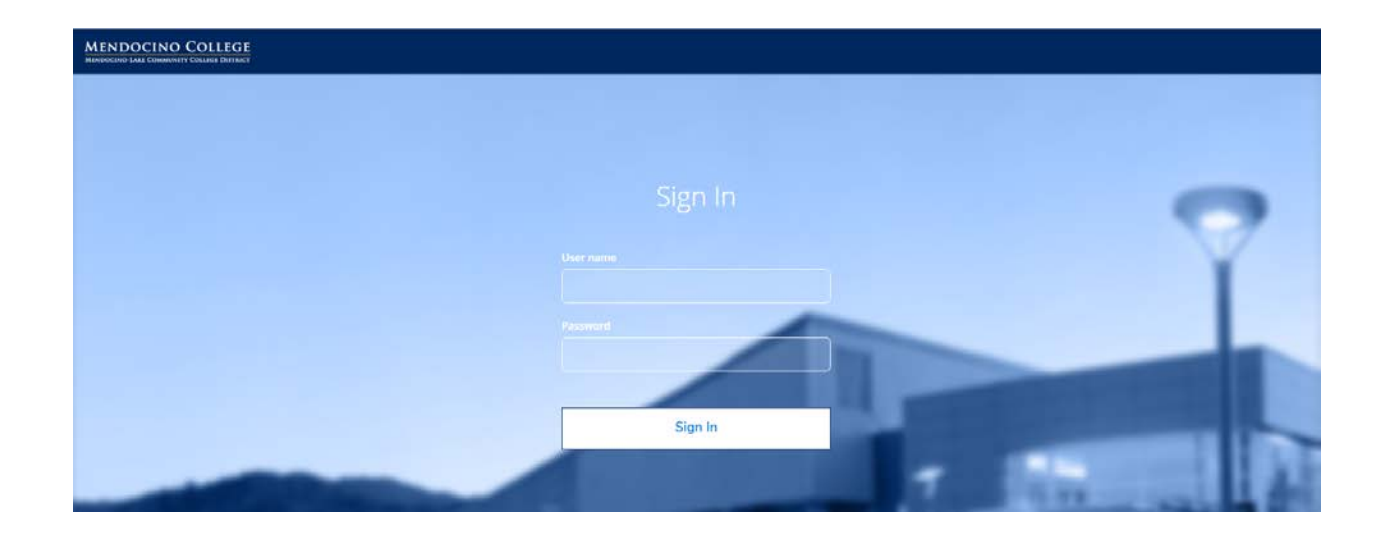

## **MENDOCINO COLLEGE**

## MAKING A PAYMENT THROUGH MYMENDO

<u>Step 1</u>: Log into MyMendo from the college website and select Admissions, Student Self-Service, and Registration from the Mendocino College Student Links.

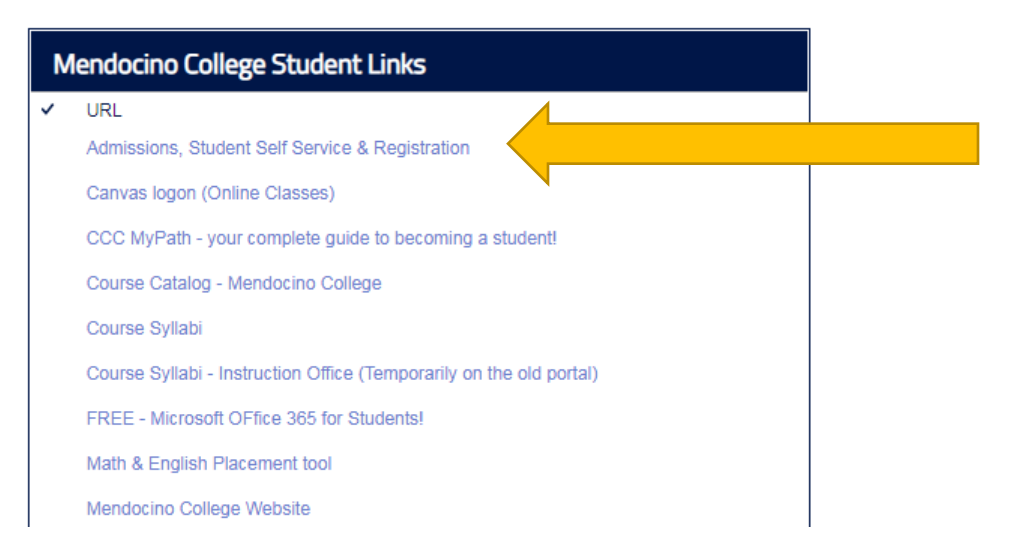

### **<u>Step 2</u>**: Select Student Finance from the menu options:

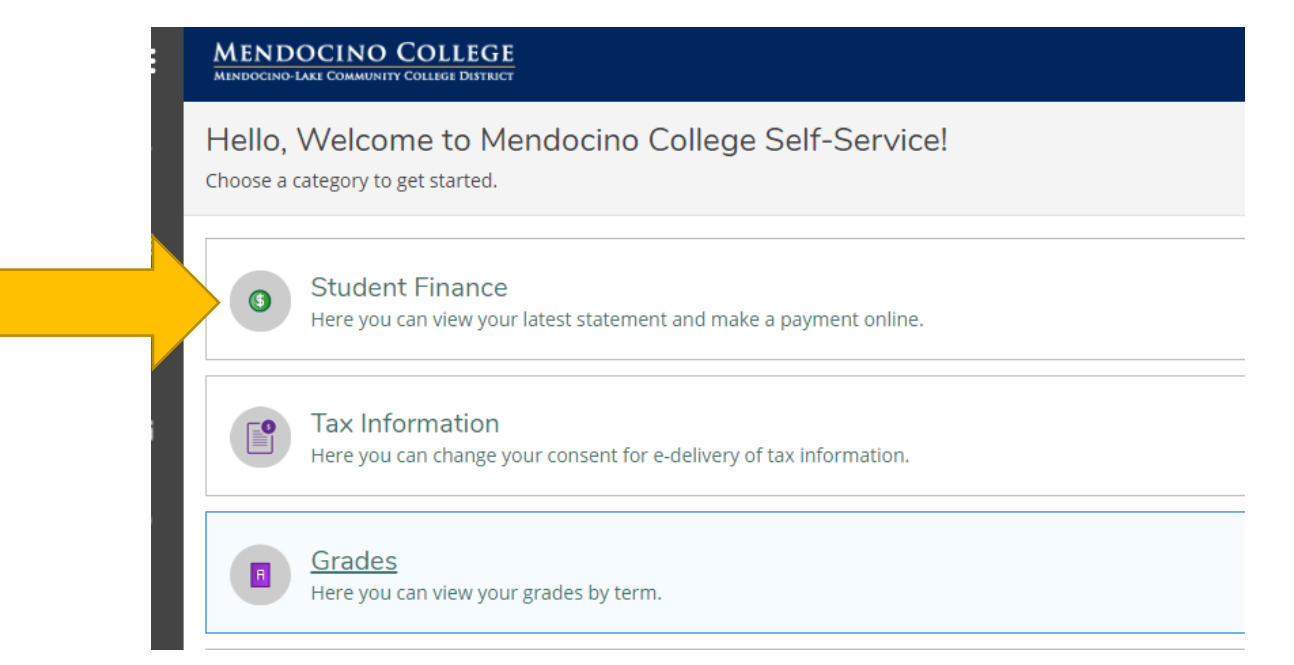

#### Step 3: An account summary will display. Select the Make a Payment option to the far left:

|          | MENDOCINO COLLEGE                                         |        |                  |
|----------|-----------------------------------------------------------|--------|------------------|
| ♠        | Financial Information • Student Finance • Account Summary |        |                  |
| <u>⊕</u> | Account Summary<br>View a summary of your account         |        |                  |
| -        | Account Overview                                          |        |                  |
| -        | Amount Overdue                                            | \$7.00 |                  |
| 3        | = Total Amount Due                                        | \$7.00 | Make a Payment   |
|          | Total Account Balance                                     | \$7.00 | Account Activity |
|          | Fall 2019                                                 | \$7.00 |                  |
|          | Summer 2019                                               | \$0.00 |                  |

#### **<u>Step 4</u>**: Choose a Payment Method from the dropdown list:

| N<br>U≤ | lake a Payme<br>se this page to make | ent<br>a payment on your account |                              |                     |                    |               |      |
|---------|--------------------------------------|----------------------------------|------------------------------|---------------------|--------------------|---------------|------|
|         |                                      | Total Payment : \$7              | 00 Choose a Payment Method 🔹 | )                   | Proceed to Payment |               |      |
| (       | Collapse All                         | $\supset$                        |                              |                     |                    |               |      |
|         | Fall 2019                            |                                  |                              |                     |                    | \$7.00        |      |
|         | Select                               | Item                             | Payment Group                | Date Due            | Amount Due         | Amount to Pay |      |
|         |                                      | Student Receivable               | WEB                          | 8/19/2019 (Overdue) | \$7.00             | \$            | 7.00 |

The amount to pay will default to the full amount due. A partial payment can be made by typing a different amount in the Amount to pay field before proceeding to payment.

# Step 5: Once a Payment Method is selected, the Proceed to Payment button will be highlighted in blue. Select the Proceed to Payment option.

| Make a Paym<br>Use this page to make | ent<br>a payment on your account |               |                     |                    |
|--------------------------------------|----------------------------------|---------------|---------------------|--------------------|
|                                      | Total Payment : \$7.             | 00 VISA 🔻     |                     | Proceed to Payment |
| Collapse All                         |                                  |               |                     |                    |
| Fall 2019                            |                                  |               |                     |                    |
| Select                               | Item                             | Payment Group | Date Due            | Amount Due         |
|                                      | Student Receivable               | WEB           | 8/19/2019 (Overdue) | \$7.00             |

#### Step 6: Select Pay Now to continue:

Financial Information • Student Finance • Make A Payment

Payment Review

Review your Payment Information below

#### **Payment Review**

Payment Information
Item
Student Receivable
Total Payment Amount
Payment Method: VISA
Pay Now

Once the Pay Now option is selected, a new window will open with the URL officialpayments.com. The payment amount will autofill and you will be prompted to enter your credit card information:

| Mendocino Coll                                                          | lege • Where every student counts!                               | Powered by<br>OFFICIAL<br>PAYMENTS |
|-------------------------------------------------------------------------|------------------------------------------------------------------|------------------------------------|
| Mendocino College<br>Tuition & Fees<br>PAYMENT INFORMATION > PAYER INFO | PRMATION > REVIEW & SUBMIT > COMPLETE                            |                                    |
| Payment Amount<br>\$ 7 . 00<br>Payment Method                           |                                                                  |                                    |
| New Card Card Number Expiration Date                                    | Security Code What is this?                                      |                                    |
|                                                                         | Please note you will not be charged until you Submit at Continue |                                    |

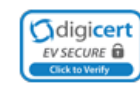

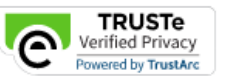

**WIRS** 

#### A prompt to review and accept terms will display. Press Accept Terms to continue:

| THIS PAYMENT SERVICE IS SUBJECT TO THE FOL                                                                                                    | LLOWING TERMS AND CONDITIONS                                                                                                    | Î    |
|----------------------------------------------------------------------------------------------------|----------------------------------------------------------------------------------------------------|------|
| Do not use or access this Website or Service if You do                                                                                                    | o not agree to be bound by these Terms and Conditions                                                                                                    |      |
| These Terms and Conditions ("Terms and Conditions")<br>("Website") on or after May 9. 2019, and apply to and 9<br>Channels. This payment processing service is offered                                                                                                    | are in effect for all transactions processed though this payments website<br>govern Your access to and use of this Website, the Service and all Alternative<br>to You on behalf of your Biller ("Service").                                                                                                    | э    |
| It is important to carefully review all Terms and Conditi<br>Conditions may be amended at any time. All amended<br>using this Website after such modifications are posted<br>modified. These Terms and Conditions also apply to S<br>Payment Channels" including those Payments initiated<br>service representatives, telephone, internet, or any oth | ions below, including the provision concerning REFUNDS. These Terms and<br>d terms shall be effective immediately after they are posted to the Website. By<br>d, You are agreeing to accept and comply with the Terms and Conditions as<br>Service transactions, or Payments, made by or through any "Alternative<br>d, or completed through, Integrated Voice Response (IVR) systems, custome<br>her means or mechanisms of Payment acceptance. These Terms and | r 🗸  |
|                                                                                                    | 🖶 Printer Fri                                                                                                    | endl |
|                                                                                                    |                                                                                                    |      |

Payer information (name, address, etc.) will display. Please update and press continue or, if all information is accurate, press the Continue button to continue:

end.

A final will display requesting that you review and submit the information. If all is correct, click the Submit button to complete the payment:

asimpson@mendocino.edu

Email

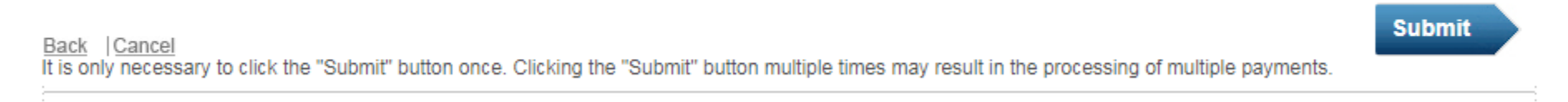